# [FAQ]

# How to download the video from the Micro SD card in the GV-IP camera?

Article ID: GV3-13-09-27-k Release Date: 09/27/2013

# **Applied to**

GV-IPCam H.264 Series V1.11 and later

## Question

How to download the video from the Micro SD card in the GV-IP camera?

### Answer

When connections of GV-IP Cameras to the GV-System are lost, the recordings are automatically saved to the memory cards inserted in the GV-IP Cameras. To automatically synchronize and download the recordings from the SD cards to a local folder, install and execute the **GV-SDCardSync Utility** program.

#### Note:

- GV-SDSyncCard Utility is only supported in GV-System V8.5.4 or later and in GV-IPCam H.264 V1.11 or later.
- 2. Keep the GV-SDCardSync Utility running in the background to automatically synchronize and download videos.

#### Installing the GV-SDCardSync Utility

1. Download the GV-SD Card Sync Utility program from

http://54.200.75.24/english/EncodeUrl3.aspx?source=http://dlcdn.geovision.com.tw/Softw are/DVD/FreeAP/GvSDCardSync.zip

2. Execute the **GV-SDCard Sync Utility** program. The Setting window pops up automatically upon first execution. Otherwise, click the **Setting** button **Setting**.

| 👱 GvSDCardSync                                              | _ 🗆 🛛 |
|-------------------------------------------------------------|-------|
| Play Video Setting Sync ell Advices                         |       |
| P Cameras Log                                               |       |
| Synchronization Storage                                     |       |
| Camera Type IP Addre Synchronization                        |       |
| Automatically synchronize period time(minutes)              |       |
| Automatically synchronize at specified time every day 23:30 |       |
| Download audio files                                        |       |
|                                                             |       |
|                                                             |       |
|                                                             |       |
| ∩ Network                                                   |       |
| Max download speed of each device (KB/sec)(0: unlimit)      |       |
| General                                                     |       |
| Auto startup after login Windows                            |       |
|                                                             |       |
|                                                             |       |
|                                                             |       |
|                                                             |       |
| OK Cancel                                                   |       |
| Free Space:                                                 |       |

3. To configure synchronization, network and startup settings, see the steps below.

| Settings                                                                                                    |           |
|----------------------------------------------------------------------------------------------------|-----------|
| Synchronization Storage                                                                                                |           |
| Synchronization Synchronize automatically at an interval (minutes) Synchronize automatically at V Download audio files | 1         |
| Network<br>Max download speed of each device (KB/sec)                                                                  | 0         |
| General Start up automatically at Windows login                                                                        |           |
|                                                                                                    | OK Cancel |

#### [Synchronization]

 Synchronize automatically at an interval: Automatically synchronize videos from SD cards to a local folder at the specified interval.

- Synchronize automatically at: Automatically synchronize videos from SD cards to a local folder at the specified time.
- Download Audio Files: You may choose to download audio files along with the video files. This option is enabled by default.

[Network]

Max. download speed of each device (Kb/sec): To make sure the bandwidth is not completely taken up while downloading files from the memory card, specify a maximum download speed. If you do not want to set a bandwidth limit, type 0.

[General]

- Start up automatically at Windows login: GV-SDSync Utility launches automatically when Windows starts up.
- By default, downloads are saved to :\GvSDCardSync and are not recycled automatically. To configure the storage and recycling settings, select the Storage tab on the Setting window. This page appears.

| Settings                                         |                 |    |        |
|--------------------------------------------------|-----------------|----|--------|
| Synchronization Storage                          |                 |    |        |
| Recycle                                          |                 |    |        |
| Recycle when the storage space is less than (GB) |                 | 1  |        |
| Keep the downloaded files for (Day               | s)              |    | 1      |
| Storage Location                                 | D:\GvSDCardSync |    |        |
|                                                  |                 |    |        |
|                                                  |                 |    |        |
|                                                  |                 |    |        |
|                                                  |                 |    |        |
|                                                  |                 |    |        |
|                                                  |                 |    |        |
|                                                  |                 |    |        |
|                                                  |                 |    |        |
|                                                  |                 |    |        |
|                                                  |                 | ОК | Cancel |

#### [Recycle]

- Recycle when the storage space is less than (GB): Specify a minimum free space of your local storage for file recycling.
- Keep the downloaded files for (Days): Specify the number of days to keep the download files at the local hard drive.

#### [Storage Location]

To configure the storage path, click the button next to the location field and specify a storage location.

5. Click **OK** to save the configuration or exit the Setting window.